## Creating an Account with MySchoolBucks

- 1. Go to https://www.myschoolbucks.com
- 2. Click on Register for a Free Account
- 3. Select Oregon as our State and click Continue
- 4. Select Jackson County School District #6 for School District and click Continue
- 5. Enter your name and email information and click Continue
- 6. Next you will create your username and password
  - a. Create your Login ID and Password
  - b. Select your security question
  - c. Click Register
- 7. Once you click Register a page will come up telling you that an email has been sent to confirm your registration
- 8. Click the Finish button
- 9. This will take you to a screen to find your students.
- 10. Under the Getting Started Link
  - a. Click on look up your students
  - b. You will need their 6 Digit id
    - i. If you do not have their six digit id, click the link directly below and it will send a request to the food service department to email you your students 6 digit id.
- 11. To make a payment Click on the Make Payment Link in the column on the left hand side of the page.